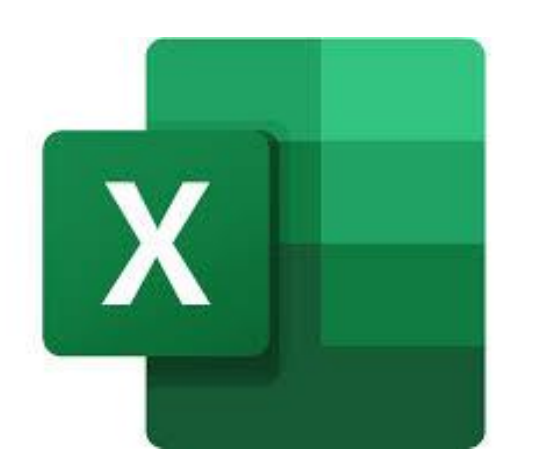

- Open the .csv in Excel.
- If prompted, do not convert data.
- Do not change the content of the header rows. (Column widths can be adjusted.)

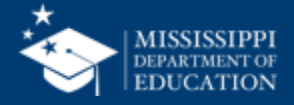

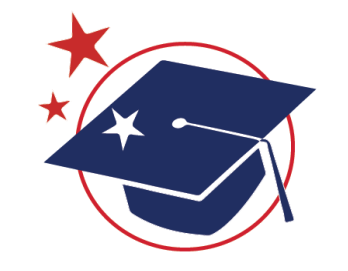

## LEA ID

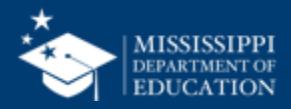

#### **Format Spreadsheets – LEA ID**

- Click on the Column letter (ex: C) to select the column that needs to be formatted.
- Format > Format Cells

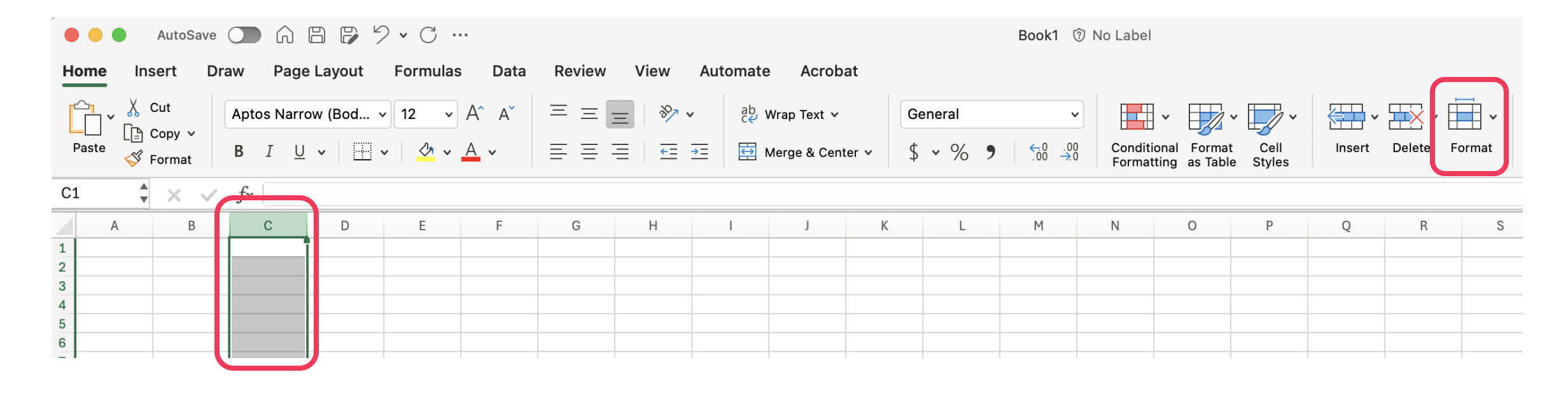

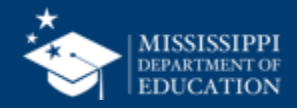

| Home                                                               | Insert Dra                    | w Page                      | e Layout             | Formulas                 | b Data       | Review         | View | Automate  | e Acrobat                       |                   |                              |                 |                                |                |        |        |                                                                    |
|--------------------------------------------------------------------|-------------------------------|-----------------------------|----------------------|--------------------------|--------------|----------------|------|-----------|---------------------------------|-------------------|------------------------------|-----------------|--------------------------------|----------------|--------|--------|--------------------------------------------------------------------|
| Paste                                                              | X Cut<br>☐ Copy →<br>≪ Format | Aptos Narro<br>B I <u>U</u> | ow (Bod 、<br>、   🖽 、 | v 12 v<br>v   <u>◇</u> v | A^ A`<br>A • | = = ;<br>= = : |      | × db ce v | Wrap Text Y<br>Merge & Center Y | General<br>\$ ~ % | •<br>• 0 .00 .00<br>• 00 .00 | Condit<br>Forma | ional Format<br>tting as Table | Cell<br>Styles | Insert | Delete | Cell Size                                                          |
| A1                                                                 | ▲ × ✓<br>■ B                  | fx C                        | D                    | E                        | F            | G              | Н    |           | J                               | < L               | М                            | N               | 0                              | Р              | 0      | R      | L Row Height<br>AutoFit Row Height                                 |
| 1<br>2<br>3<br>4<br>5                                              |                               |                             |                      |                          |              |                |      |           |                                 |                   |                              |                 |                                |                |        |        | Column Width<br>AutoFit Column Width<br>Default Width              |
| 6<br>7<br>8                                                        |                               |                             |                      |                          |              |                |      |           |                                 |                   |                              |                 |                                |                |        |        | Visibility<br>Hide & Unhide                                        |
| 9           10           11           12           13           14 |                               |                             |                      |                          |              |                |      |           |                                 |                   |                              |                 |                                |                |        |        | Organize Sheets<br>Rename Sheet<br>Move or Copy Sheet<br>Tab Color |
| 15<br>16<br>17<br>18<br>19<br>20                                   |                               |                             |                      |                          |              |                |      |           |                                 |                   |                              |                 |                                |                |        |        | Protection<br>☐ Protect Sheet<br>✓ △ Lock Cell                     |
| 21<br>22<br>23                                                     |                               |                             |                      |                          |              |                |      |           |                                 |                   |                              |                 |                                |                |        |        | E Format Cells                                                     |

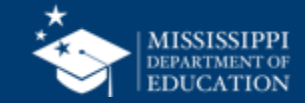

- Select Custom
- Under Type, enter "0000"
- Select OK

| Number Alignment Font Border Fill Protection                                                                                                    |
|----------------------------------------------------------------------------------------------------|
| Category:SampleGeneralNumberCurrencyAccountingDateDoteDotoTimePercentageFractionScientificText#,##0special*,##0*,##0 </td |
| #,##0.00_);(#,##0.00)         #,##0.00_);[Red](#,##0.00)         \$#,##0_);(\$#,##0)         \$#.##0_):(\$#,##0)         \$#.##0_]:[Red](\$#.##0)         Delete         Type the number format code, using one of the existing codes as a starting point.         Cancel       OK                                                                                                    |

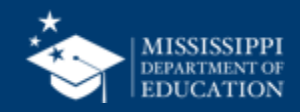

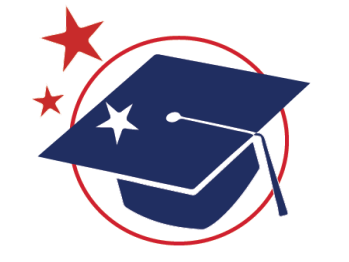

# Staff Member Identifier

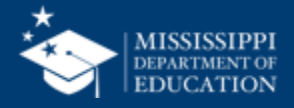

- Click on the Column letter (ex: C) to select the column that needs to be formatted.
- Format > Format Cells

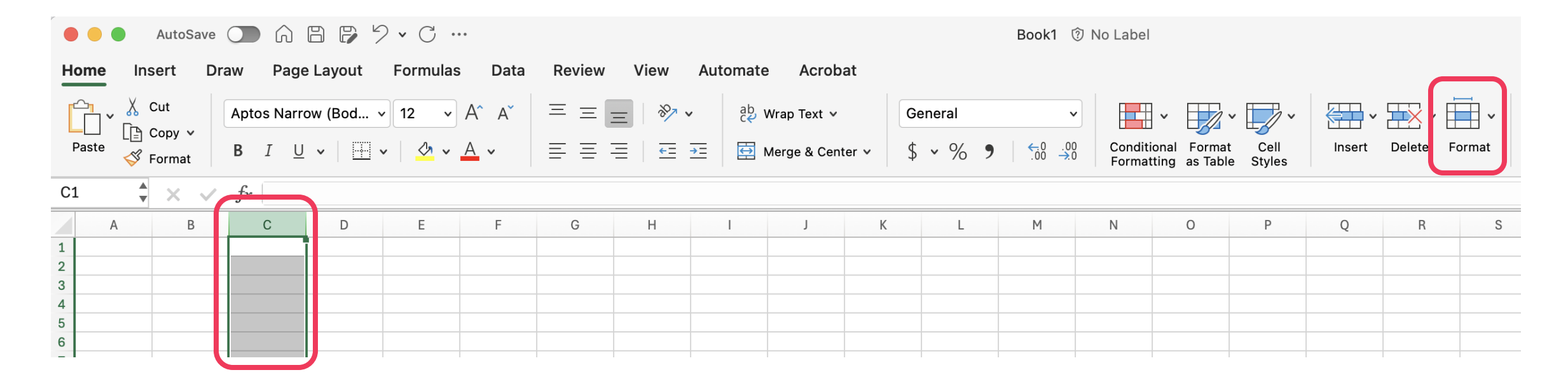

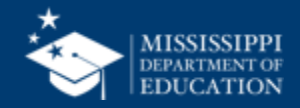

| Но                                    | ome Ins | ert Dr                  | aw Pag                     | e Layout            | Formulas                                             | s Data       | Review | View                | Automate         | Acrobat                           |                   |                             |          |             |                |             |        |                                                                    |
|---------------------------------------|---------|-------------------------|----------------------------|---------------------|------------------------------------------------------|--------------|--------|---------------------|------------------|-----------------------------------|-------------------|-----------------------------|----------|-------------|----------------|-------------|--------|--------------------------------------------------------------------|
| P                                     | aste    | Cut<br>Copy 🗸<br>Format | Aptos Narr<br>B I <u>U</u> | row (Bod<br>┘ ~ │ ⊞ | <ul> <li>12 </li> <li>✓ 12 </li> <li>✓ △ </li> </ul> | A^ A`<br>A ~ | = = =  | ≡   ≫ ∨<br>≣   ₹≣ : | , sp v<br>s= ∰ M | Vrap Text  v<br>1erge & Center  v | General<br>\$ ~ % | ✓<br>0.00.00.00.00.00.00.00 | Conditio | onal Format | Cell<br>Styles | ↓<br>Insert | Delete | Cell Size                                                          |
| A1                                    | *       | × ✓                     | $f_X$                      |                     |                                                      |              |        |                     |                  |                                   |                   |                             |          |             |                |             |        | Row Height                                                         |
|                                       | A       | В                       | С                          | D                   | E                                                    | F            | G      | Н                   | I                | l ł                               | L L               | М                           | N        | 0           | Р              | Q           | R      | AutoFit Row Height                                                 |
| 1<br>2<br>3<br>4<br>5                 |         |                         |                            |                     |                                                      |              |        |                     |                  |                                   |                   |                             |          |             |                |             |        | Column Width<br>AutoFit Column Width<br>Default Width              |
| 6<br>7<br>8                           |         |                         |                            |                     |                                                      |              |        |                     |                  |                                   |                   |                             |          |             |                |             |        | Visibility<br>Hide & Unhide                                        |
| 9<br>10<br>11<br>12<br>13<br>14<br>15 |         |                         |                            |                     |                                                      |              |        |                     |                  |                                   |                   |                             |          |             |                |             |        | Organize Sheets<br>Rename Sheet<br>Move or Copy Sheet<br>Tab Color |
| 16<br>17<br>18<br>19<br>20            |         |                         |                            |                     |                                                      |              |        |                     |                  |                                   |                   |                             |          |             |                |             |        | Protection<br>☐ Protect Sheet<br>✓ 合 Lock Cell                     |
| 21<br>22<br>23                        |         |                         |                            |                     |                                                      |              |        |                     |                  |                                   |                   |                             |          |             |                |             |        | Format Cells                                                       |

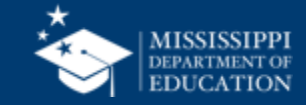

- Select Custom
- Under Type, enter "00000000"
- Select OK

|                                                      | Format Cells                                                                                                    |        |
|------------------------------------------------------|----------------------------------------------------------------------------------------------------|--------|
| Numbe<br>Category:<br>General                        | Alignment Font Border Fill Protection                                                                                         |        |
| Number<br>Currency<br>Accounting<br>Date             | Type:                                                                                                    |        |
| Time<br>Percentage<br>Fraction<br>Scientific<br>Text | General<br>0<br>0.00<br>#,##0                                                                                                 |        |
| <del>Speciai</del><br>Custom                         | <pre>#,##0.00 #,##0_);(#,##0) #,##0_);[Red](#,##0) #,##0.00_);(#,##0.00) #,##0.00_);[Red](#,##0.00) \$#,##0_):(\$#,##0)</pre> |        |
|                                                      | \$#.##0 ):[Red](\$#.##0)                                                                                                    | Delete |
| Type the number form                                 | at code, using one of the existing codes as a starting poi                                                                    | nt.    |
|                                                      | Cance                                                                                                    |        |

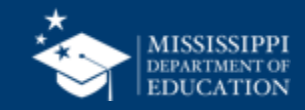

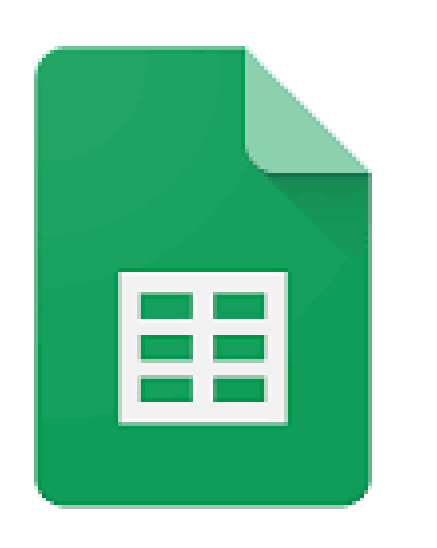

- Open the .csv in Google Sheets.
- If prompted, do not convert data.
- Do not change the content of the header rows. (Column widths can be adjusted.)

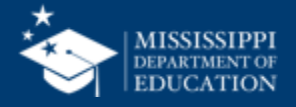

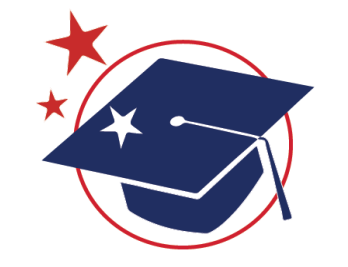

## LEA ID

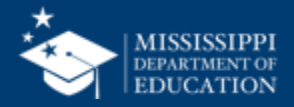

### **Google Sheets**

• Click on the Column letter (ex: C) to select the column that needs to be formatted.

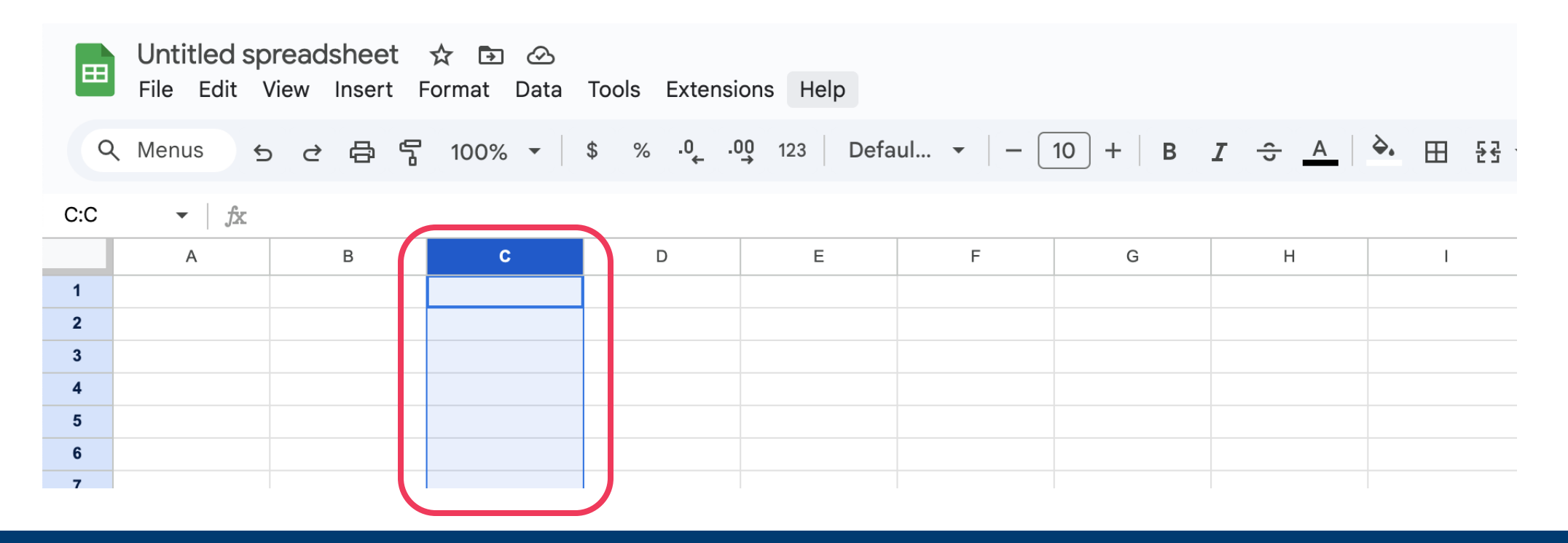

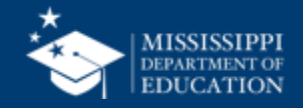

- Click on Format in the Menu bar
- Select Number, then Custom
   number format

| 🖞 💬 Theme              | d.         | . •   - 10 +    | в <u>г</u> ÷ <u>А</u> |
|------------------------|------------|-----------------|-----------------------|
| 123 Number             | •          | ✓ Automatic     |                       |
| <b>B</b> Text          | Þ          | Plain text      | _                     |
| ≡ Alignment            | ▶          |                 |                       |
| ₽  Wrapping            | ►          | Number          | 1,000.12              |
| ▷ Rotation             | ►          | Percent         | 10.12%                |
| 🕒 Smart chips          | •          | Scientific      | 1.01E+03              |
| <b>⊤T</b> Font size    | •          | Accounting      | \$ (1,000.12)         |
| -<br>눈                 | ►          | Financial       | (1,000.12)            |
|                        |            | Currency        | \$1,000.12            |
| Convert to table       | 第+Option+T | Currency rounde | d \$1,000             |
| Conditional formatting |            |                 |                       |
| Alternating colors     |            | Date            | 9/26/2008             |
|                        | 001        | Time            | 3:59:00 PM            |
| X Clear formatting     | 36 /       | Date time 9/2   | 26/2008 15:59:00      |
|                        |            | Duration        | 24:01:00              |
|                        |            | Custom currency |                       |
|                        |            | Custom date and | l time                |

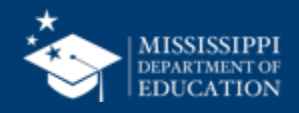

- In the Custom number formats box, type "0000"
- Select Apply

| Custom number formats | ×     |
|-----------------------|-------|
| 0000                  | Apply |
| Sample: 1235          | Help  |
|                       |       |
|                       |       |
|                       |       |
|                       |       |
|                       |       |
|                       |       |
|                       |       |
|                       |       |
|                       |       |
|                       |       |

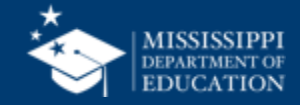

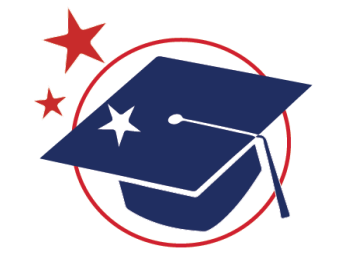

# Staff Member Identifier

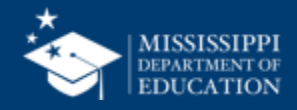

### **Google Sheets**

• Click on the Column letter (ex: C) to select the column that needs to be formatted.

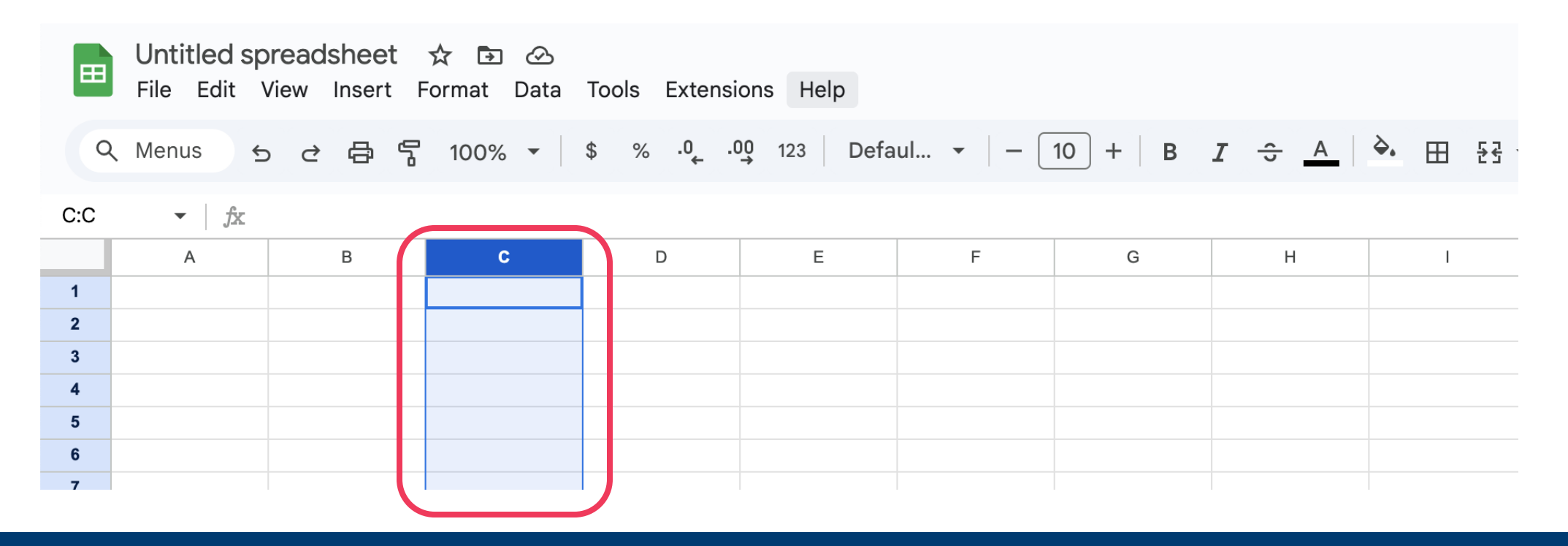

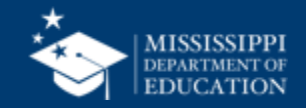

#### **Format Spreadsheets – Staff Member Identifier**

- Click on Format in the Menu bar
- Select Number, then Custom
   number format

| 💬 Theme                | ıl.        | 10 +                 | в I 😌 /                        |
|------------------------|------------|----------------------|--------------------------------|
| 123 Number             | +          | ✓ Automatic          |                                |
| B Text                 | •          | Plain text           |                                |
|                        | ▶          |                      |                                |
| ⊋  Wrapping            | ►          | Number               | 1,000.12                       |
| ℽ Rotation             | ►          | Percent              | 10.12%                         |
| 🔁 Smart chips          | •          | Scientific           | 1.01E+03                       |
| ⊤T Font size           | ►          | Accounting           | \$ (1,000.12)                  |
| -<br>문국 Merge cells    | ►          | Financial            | (1,000.12)                     |
|                        |            | Currency             | \$1,000.12                     |
| Convert to table       | 器+Option+T | Currency rounde      | d \$1,000                      |
| Conditional formatting |            |                      |                                |
| Alternating colors     |            | Date                 | 9/26/2008                      |
| ∑ Clear formatting     | <b>%</b> / | Time<br>Date time 9/ | 3:59:00 PM<br>26/2008 15:59:00 |
|                        |            | Duration             | 24:01:00                       |
|                        |            | Custom currency      | ,                              |
|                        |            | Custom date and      | l time                         |

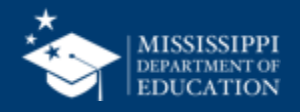

- In the Custom number formats box, type "00000000"
- Select Apply

| Apply |      |
|-------|------|
|       | Help |
|       |      |
|       |      |
|       |      |
|       |      |
|       |      |
|       |      |
|       |      |
|       |      |
|       |      |
|       |      |
|       |      |

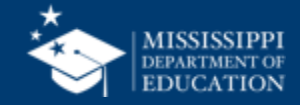